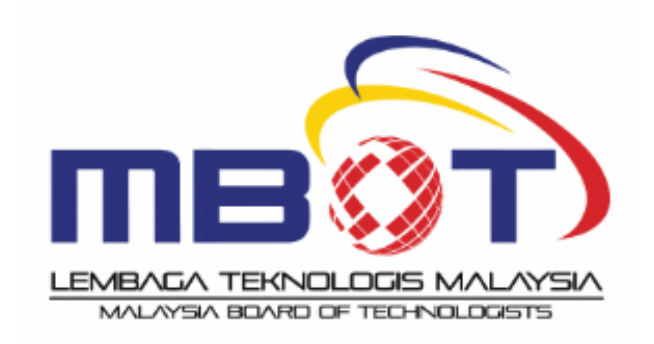

# **MBOT CPD SYSTEM**

# **USER MANUAL**

MALAYSIA BOARD OF TECHNOLOGISTS

Version 2.0 April, 2023

# TABLE OF CONTENTS

| 1.0 INTRODUCTION                                               |
|----------------------------------------------------------------|
| 2.0 LOGIN ACCESS                                               |
| 2.1 How to log in?2                                            |
| 3.0 CPD DASHBOARD                                              |
| 3.1 How to view my other professional registration categories? |
| 4.0 CPD HOURS APPLICATION                                      |
| 4.1 CURRENT5                                                   |
| 4.1.1 How to add CPD hours / activity?5                        |
| 4.1.2 How to edit and delete CPD current application?          |
| 4.1.3 How to view CPD current application?6                    |
| 4.2 HISTORY                                                    |
| 4.2.1 How to view the requested CPD hours history?7            |
| 4.2.2 How to view the list of programme history?7              |
| 5.0 RENEWAL                                                    |
| 5.1 RENEWAL INFORMATION & RENEWAL HISTORY7                     |
| 5.1.2 How to view the Manual for Renewal?8                     |
| 5.2 RENEWAL HISTORY & RENEWAL CERTIFICATION9                   |
| 5.2.1 How to view the renewal certificate?10                   |
| 5.2.2 How to view the receipt renewal payment?10               |
| 6.0 PERSONAL INFO                                              |
| 7.0 HOW TO SIGN OUT?                                           |

# **1.0 INTRODUCTION**

Welcome to the *MBOT CPD System User Manual*. This manual is created to illustrate simple guides for you on how to find your way around the web page and on how to use the portal area for MBOT professional registrant.

# 2.0 LOGIN ACCESS

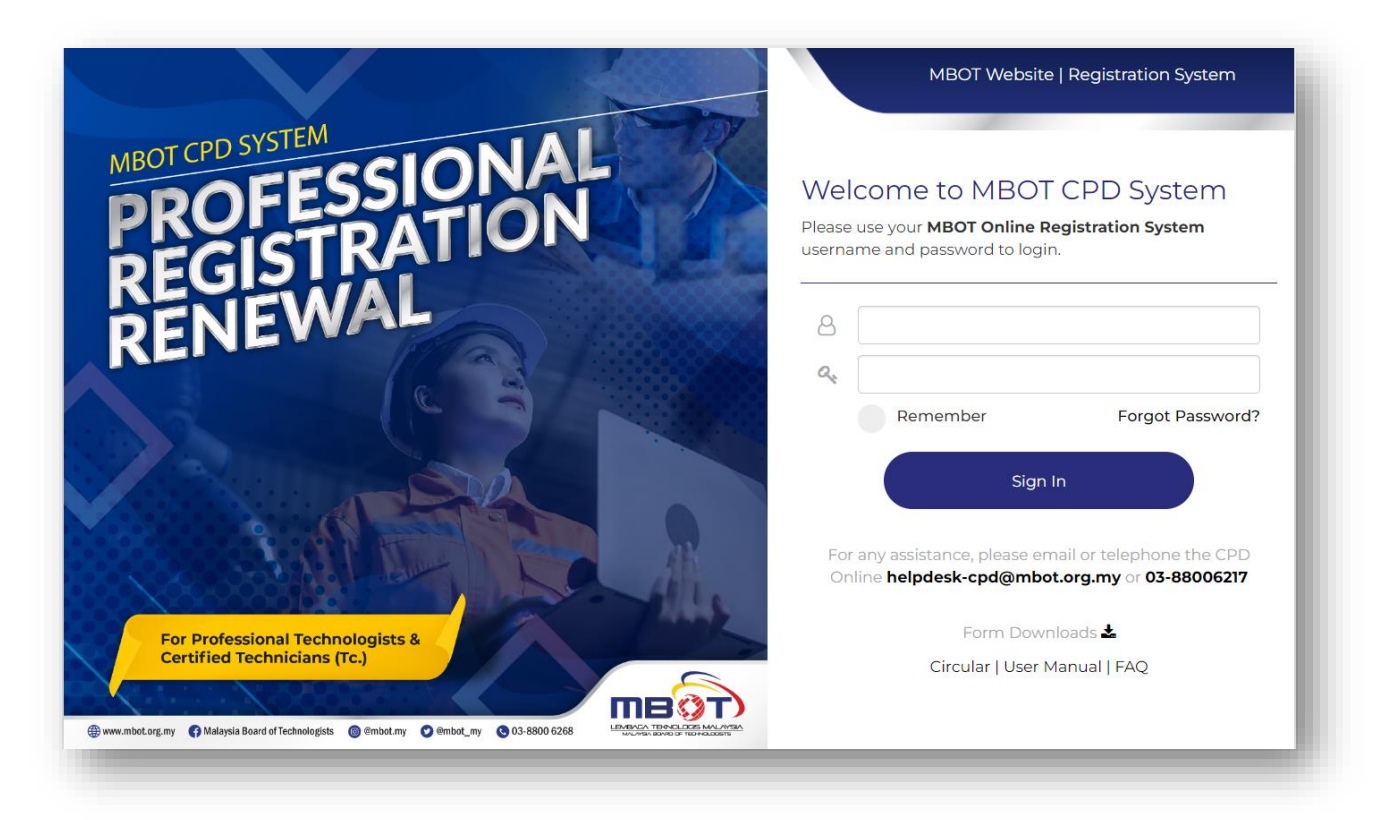

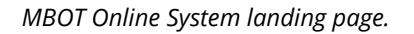

#### 2.1 How to log in?

To log in:

- 1. Fill in the registered email and password.
- 2. Click Sign In.

# **3.0 CPD DASHBOARD**

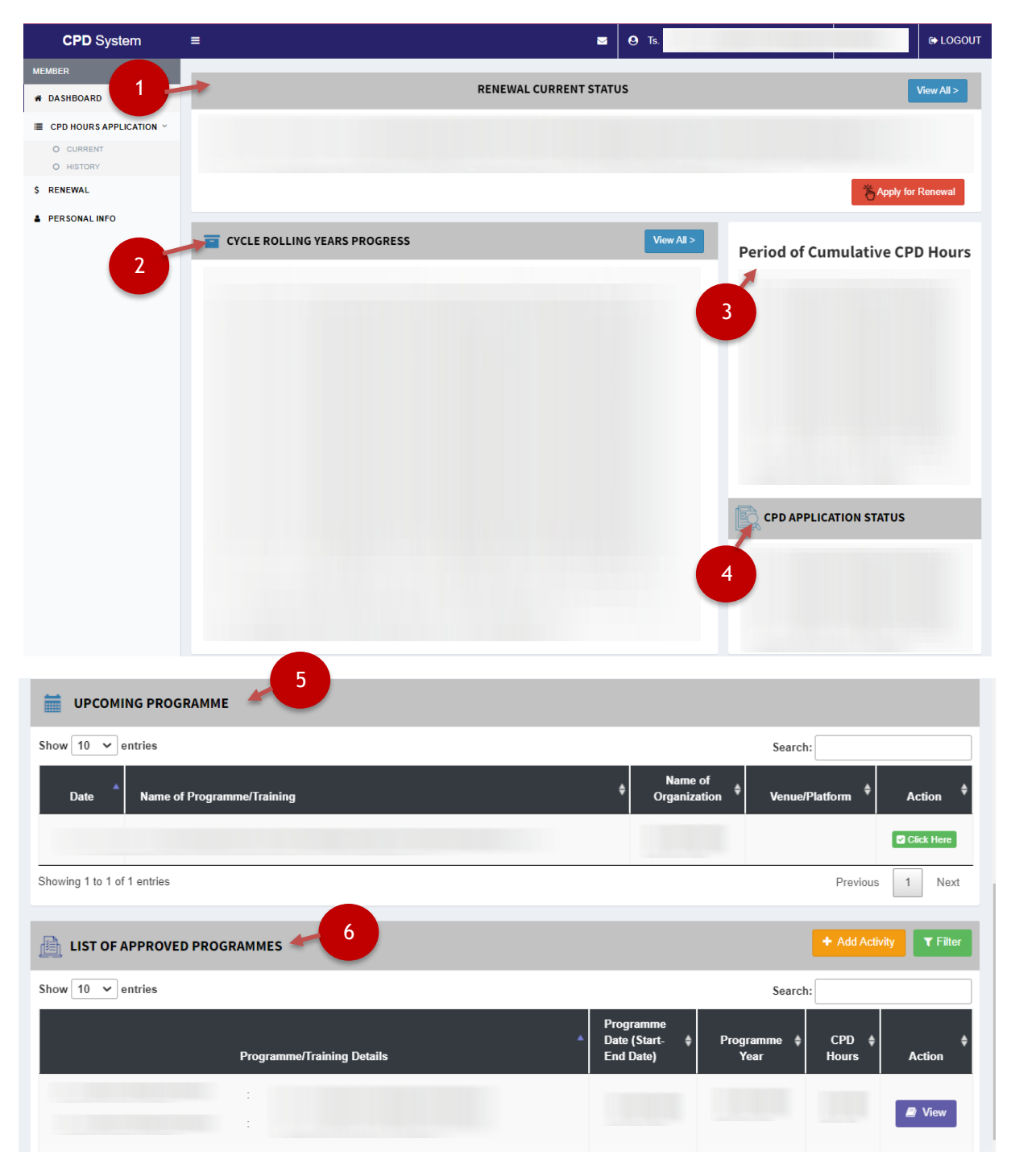

CPD Dashboard in the member web portal.

Upon successful login, you will be directed to the member dashboard. You can apply for courses using the functions buttons above.

- 1. To view renewal current status.
- 2. To view cycle rolling years' progress.
- 3. To view period of cumulative CPD hours.
- 4. To view current CPD application status.
- 5. To view the list of upcoming programme.
- 6. To view the list of programs available.

#### 3.1 How to view my other professional registration categories? (\*If you are

registered in both categories (Ts.) & Tc.)

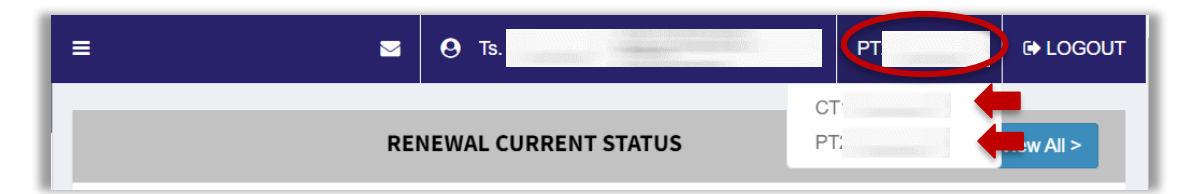

The *Professional Registration Categories* tab is on the right side of the page. Click on the registration number and you can switch between two categories.

# **4.0 CPD POINT APPLICATION**

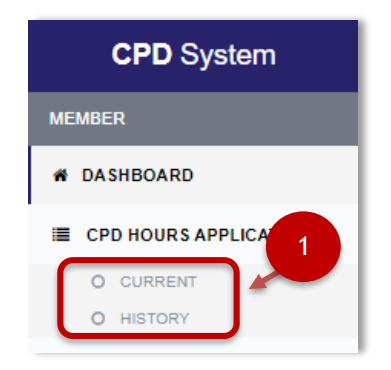

CPD Point Application tab on the left-hand side panel.

The CPD Point Application tab is on the left side of the page. You can choose between two categories.

# 4.1 CURRENT

| CPD CURRENT                                  |                     |   |                        | <b>.</b> | Advance Search + Ado           | Activity |
|----------------------------------------------|---------------------|---|------------------------|----------|--------------------------------|----------|
| Renewal Year<br>Select                       | - 3                 |   |                        |          | 1                              |          |
| Show 10 🗸 entries                            |                     |   |                        | Search:  |                                |          |
| Date<br>No Applied <sup>↓</sup> Details of P | rogramme / Training | ¢ | CPD Hours<br>Requested | Status 🗘 | Action                         | ¢        |
|                                              |                     |   | -                      | 2        | C Edit Delete<br>Submit P View |          |

#### CPD Current functions.

Once you have clicked the Current tab under CPD Point Application, the CPD Current page will appear. Here you can add activity, edit, delete and view the CPD points applied using the functions buttons illustrated above:

- 1. To add activity and open the CPD hours request form.
- 2. To edit, delete, view and submit the saved application.
- 3. To select list of current programme based on selected renewal year.

#### 4.1.1 How to add CPD hours / activity?

To add the CPD hours / activity:

- 1. Click **CPD.**
- 2. On the CPD dashboard, click CPD Point Application then click Current.
- 3. Click the +Add Activity button to access the CPD hours request form.
- 4. Fill in all the required fields and click *Submit.*

#### 4.1.2 How to edit and delete CPD application?

To edit and delete the CPD hours / activity:

- 1. Click *CPD Point Application* then click *Current*.
- 2. Under the *Action* column, click *Edit or Delete*.

Note: You are unable to make any further changes or delete the application once it is submitted.

#### 4.1.3 How to view CPD current application?

To view CPD current application:

- 1. Click *CPD*.
- 2. In the *CPD dashboard*, click *CPD Point Application* then click *Current*.
- 3. Under the *Action* column, click *View*.

#### 4.1.4 How to submit saved CPD application?

To submit the saved CPD application:

- 1. Click *CPD*.
- 2. In the *CPD dashboard*, click *CPD Point Application* then click *Current*.
- 3. Under the *Action* column, click *Submit*.

| PD HISTORY                                   |   |                        |              | ▼ Advance Search | + Add / | Activity |
|----------------------------------------------|---|------------------------|--------------|------------------|---------|----------|
| Renewal Year 2                               |   |                        |              |                  |         |          |
| Select                                       |   |                        |              |                  |         |          |
| Show 10 🗸 entries                            |   |                        | Sea          | arch:            |         |          |
| Date Applied Details of Programme / Training | ¢ | CPD Hours<br>Requested | CPD<br>Hours | Status 🗘         | Action  | ¢        |
|                                              |   |                        |              |                  |         |          |
|                                              |   |                        |              | 4                | View    |          |
|                                              |   |                        |              |                  |         |          |
|                                              |   |                        |              |                  |         |          |

#### 4.2 HISTORY

CPD History functions.

Once you have clicked on the History tab under CPD Point Application, the CPD History page will appear. Here you can view the history of CPD points applied using the functions buttons illustrated above:

- 1. To view the CPD hours applications.
- 2. To select list of history programme based on selected renewal year.

#### 4.2.1 How to view the requested CPD points history?

To view the requested CPD points history:

- 1. Click *CPD*.
- 2. In the *CPD dashboard*, click *CPD Point Application* then click *History*.
- 3. Under the *Action* column, click *View*.

#### 4.2.2 How to view the list of programme history?

To view the list of programme history:

- 1. Click *CPD*.
- 2. In the *CPD dashboard*, click *CPD Point Application* then click *History*.
- 3. Under the *Renewal Year part*, click on the arrow down button. The list of available options opens.

#### **5.0 RENEWAL**

| Renewal Information |               |                      |                |             |                   |  |  |  |
|---------------------|---------------|----------------------|----------------|-------------|-------------------|--|--|--|
| Certi               | fication Type | Collected CPD Points | Cumulative CPD | Expiry Date | Action            |  |  |  |
|                     |               |                      |                |             | Apply for Renewal |  |  |  |
|                     |               |                      |                |             |                   |  |  |  |
|                     |               |                      |                |             |                   |  |  |  |
| Renewal Histor      | у             |                      |                |             |                   |  |  |  |
| No.                 | Applicat      | tion Type            | Date Applied   | Expire 7749 | Status            |  |  |  |
|                     |               |                      |                | 2           | Pending           |  |  |  |

#### **5.1 RENEWAL INFORMATION & RENEWAL HISTORY**

Renewal function.

Once you have clicked on the Renewal tab under Registration, the Renewal Information page will appear. Here you can view the apply for renewal using the function button illustrated above:

- 1. To view renewal Information and to apply for renewal.
- 2. To view renewal status.

#### 5.1.2 How to view the manual for Renewal?

To view the Manual for Renewal:

- 1. Click *Renewal* tab.
- 2. In *Renewal Information* page, click the *Apply for Renewal* button to apply for renewal after completing at least 3 activities per year.

|                                                     | Hi                                                                                               |                                                                       |
|-----------------------------------------------------|--------------------------------------------------------------------------------------------------|-----------------------------------------------------------------------|
| A                                                   | MOST COM                                                                                         | PLETE                                                                 |
| Your renewal ap;<br>is accepted for<br>Please click | blication for <b>PROFES</b><br>renewal by Malaysia<br>the button below to<br><b>PROCEED TO P</b> | SIONAL TECHNOLOGIST<br>Board of Technologists.<br>pay for the renewal |
| F                                                   | ollow Us: Facebook   Twitter                                                                     | r) Instagram                                                          |
| A1-3-                                               | 1, Ayer@8, Jalan P8G, Presint 8                                                                  | , 62250, Putrajaya                                                    |
| Phone Number                                        | Email                                                                                            | Office hour                                                           |
| +603-8800 6268 (OFFICE)                             | info@mbot.org.my                                                                                 | 8.00 A.M - 5.00 P.M                                                   |
|                                                     |                                                                                                  |                                                                       |

#### 5.1.3 How to make a payment?

Email Notification Renewal Payment.

|                             |                        | 🔘 ні, 🗸 🗸                                 | () Logout | 100    |
|-----------------------------|------------------------|-------------------------------------------|-----------|--------|
| Payment                     | <                      | My Account<br>Payment                     | 2         |        |
| Payment for Application Com | pletion                | Payment History<br>Change Password        |           |        |
| Application Details         | A a til a att a a Tama |                                           | Data      | Tur.   |
| Name                        | Aphication Type        |                                           | Date      | Fee    |
|                             | Renewal Profession     | al Technologist                           | 2023      | RM 200 |
|                             | Renewal Profession     | aal Technologist<br>select payment method | 3 2023    | RM 200 |

Renewal Payment at MBOT Registration System.

To view the Manual for Renewal:

- 1. Check your registered email inbox, and click Proceed to Pay; or
- 2. Log in to MBOT Registration System, click *Profile* and click *Payment*.
- 3. Select the payment method and proceed to pay.

# **5.2 RENEWAL HISTORY & RENEWAL CERTIFICATION & RECEIPT**

| Renewal | History               |               |             |                |         |                      |                  |
|---------|-----------------------|---------------|-------------|----------------|---------|----------------------|------------------|
| No.     | Арр                   | lication Type |             | Date Applied   | E       | Expiry Date          | Status           |
|         |                       |               |             |                |         |                      | Success          |
|         |                       |               |             |                |         |                      |                  |
| Renewal | Certifications and Re | ceipt         |             |                |         |                      |                  |
| No      | Application Type      | Evnin: Data   | Next Expiry | Daymont Statue | Payment | Drint Cortificato    | Print<br>Peccipt |
| NO.     | Аррисацой Туре        | Expiry Date   | Date        | Fayment Status |         | Philit Certificate   |                  |
|         |                       |               |             |                |         | Thenewal Certificate | Receipt          |

Renewal Information.

# 5.2.1 How to view the Renewal Certificate?

To view the renewal certificate:

- 1. Click the *Renewal* tab, view on renewal history and renewal *Status* will automatically update from pending to success after completing renewal payment.
- 2. In the *Renewal Certifications and Receipt*, click on selected year *Renewal Certificate* to view or download.

|                    | () ні,                   | •               | Ċ      | Logout     |                   |   |
|--------------------|--------------------------|-----------------|--------|------------|-------------------|---|
| Deursent Lister    | -                        |                 |        |            |                   |   |
| Payment Histor     | У                        | Payment         |        |            |                   |   |
| Payment History fo | or Application Submissio | Payment History |        |            |                   |   |
|                    |                          | Change Password |        |            |                   |   |
| PAYMENT BY F       | PX / MIGS CREDIT C       | CARD            |        |            |                   |   |
| Payment ID Payn    | nent For                 | Payment Status  | Amount | Payment Do | ate Print Receipt |   |
|                    |                          |                 |        | 2          | Payment Details   | > |
|                    |                          |                 |        |            |                   |   |

#### 5.2.2 How to view the Receipt of payment?

Renewal Payment History.

To view the Receipt of Payment:

- 1. Log in MBOT Registration System, click on profile and click on the *Payment History*.
- 2. Select the latest renewal payment and click *Official Receipt*.

# 6.0 PERSONAL INFO

Once you've clicked on the Personal Info tab under Membership, you will be shown with My Account page. Here you can view your membership personal, academic and competencies details easily but you will not be able to edit them to update your info.

# 7.0 HOW TO SIGN OUT?

| CPD System  | = 3 | <b>9</b> Ts.        | C LOGOUT   |
|-------------|-----|---------------------|------------|
| MEMBER      |     |                     |            |
| M DASHBOARD | REN | EWAL CURRENT STATUS | View All > |

The Logout button at the top right-hand side of the page.

After you are done, make sure to log out to keep all the private and confidential information secure. To do this, simply follow these steps as illustrated above:

To log out:

1. Click on the *Logout* button.

Once logged out, you will be re-directed to the *MBOT Online System* landing page.